# 壹、無卡提款操作說明

一、請先申請開通無卡提款功能。

# 網頁版

點選其他服務->無卡提款,首次使用系統自動導向至無卡提款功能申請/註銷

|                                                                                                    | 帳戶總覽 ~                                                                                                    | 臺幣服務 >                            | 外幣服務。                                | 貸款~                                                                         | 信用卡。                      | 基金、                    | 保險 ~                       | 黄金存摺。                     | 其他服務。                     |                                                                                                    |
|----------------------------------------------------------------------------------------------------|----------------------------------------------------------------------------------------------------|-----------------------------------|--------------------------------------|-----------------------------------------------------------------------------|---------------------------|------------------------|----------------------------|---------------------------|---------------------------|----------------------------------------------------------------------------------------------------|
| 個人服務 ○<br>) 高本支利宣告<br>(使用者1代發現<br>3全人電視要)<br>3全人電視要<br>9度公司電話考察<br>9度公司電話考察<br>3度的設備和政策訊<br>3 穿描計解和政策訊<br>3 穿描計解和政策訊 | 申請服務 ①<br>) 今回期次、<br>公割中市時/後少/病務型<br>> 交割申申待<br>> 死有個人家主活所申請<br>> 個人個人家主活所申請<br>> 個上個人家主活所並不<br>> 個上個人的工作。<br>> 日本目前的一個人的一個<br>> 日本目前的一個人的一個<br>> 日本目前的一個人的一個<br>> 日本目前的一個人的一個<br>> 日本目的一個人的一個<br>> 日本目的一個<br>> 日本目的一個<br>> 日本目的一個<br>> 日本目的一個<br>> 日本目的一個<br>> 日本目的一個<br>> 日本目的一個<br>> 日本目的一個<br>> 日本目的一個<br>> 日本目的一個<br>> 日本目的一個<br>> 日本目的一個<br>> 日本目的一個<br>> 日本目的一個<br>> 日本目的一個<br>> 日本目的一個<br>> 日本目的一個<br>> 日本目的一個<br>> 日本目的一個<br>> 日本目的一個<br>> 日本目的一個<br>> 日本目的<br>> 日本目的<br>> 日本目的<br>+ 日本目的<br>+ 日本目的<br>+ 日本日本日本日本日本日本日本日本日本日本日本日本日本日本日本日本日本日本日本 | <b>建</b> 實用<br>需 <b>費</b> 用<br>社師 | 橋<br>><br>><br>><br>><br>><br>><br>> | 單興邁加服務 ④<br>逼如面約<br>對抗單要拉股定<br>對抗單單直約<br>別是所得內處是單單<br>用是信款逾期開運至<br>次存到期遥知設定 | 目的/グ(60<br>13時/グ(60<br>日日 |                        | 無÷握致③<br>用÷目               | łł.                       |                           | <ul> <li>基金2000.1.長四百時(約)</li> <li>金金2000.1.長四百時(次約)</li> <li>金金2000.1.長四百時(下)</li> <li>金金2000.1.長四百時(下)</li> <li>金金2000.1.長四百時(下)</li> <li>金金2000.1.長四百時(下)</li> <li>金金2000.1.長四百時(下)</li> <li>金金2000.1.長四百時(下)</li> <li>金金2000.1.長四百時(下)</li> <li>金金2000.1.長四百時(下)</li> <li>金金2000.1.長四百時(下)</li> <li>金金2001.1.長四百時(下)</li> <li>金金2001.1.長四百日(下)</li> <li>金金2001.1.長四百日(下)</li> <li>金金2001.1.長四</li></ul> |
| > 晶片全融卡安控元件下载<br>> FXML递编晶片卡元件下载                                                                                     |                                                                                                    |                                   |                                      |                                                                             |                           |                        |                            |                           |                           |                                                                                                    |
| 会 > 其他服務 > 無<br>步服 > 選擇功能現                                                                                           | 無卡提款 > 無卡提款功能<br>頁目                                                                                                    | 申請/註銷                             |                                      | K                                                                           | 2                         |                        | 2                          | 目前交                       | 易有效時間倒                    | 數 9分51秒 🐰                                                                                                    |
| >> ****                                                                                                    |                                                                                                    |                                   |                                      |                                                                             |                           |                        |                            |                           | A                         |                                                                                                    |
| _                                                                                                    |                                                                                                    |                                   | 無卡排                                  | 是款功能吗                                                                       | 申請/註銷                     | í                      |                            |                           |                           |                                                                                                    |
|                                                                                                    | 語避煙由語服務・・                                                                                                    | () 申請魚                            | 無卡提款功創                               | E                                                                           |                           |                        |                            |                           |                           |                                                                                                    |
|                                                                                                    | H9 A23 + 1 H9 10K 107 1 1                                                                                                    | 🔵 註銷魚                             | 無卡提款功肯                               | ŧ                                                                           |                           |                        |                            |                           |                           |                                                                                                    |
|                                                                                                    |                                                                                                    |                                   |                                      | 下一步                                                                         |                           |                        |                            |                           |                           |                                                                                                    |
| <mark>ⅰ 注意事項</mark> :<br>1. 無卡提軟每日交易附                                                                                | R額為三萬元,本行單筆限                                                                                                    | 額為三萬元                             | ,跨行交易                                | 限額仍為單爭                                                                      | ê二萬元,並(                   | 併入實體                   | ATM每日十二                    | 萬元之額度                     | 控管。                       |                                                                                                    |
| 第十八條                                                                                                    | 本契約以中華民國法律為<br>轄 <b>法院</b> 。但不得排除消費                                                                                                    | ∋準據法。<br>覺者保護法                    | 本約定書渉<br>第四十七條                       | 訟時,雙方<br>系或民事訴訟                                                             | 同意以土地銷<br>法第四百三-          | <b>艮行總行</b> !<br>十六條之  | 或 申請帳戶』<br>九規定小額詞          | 夏存行所在:<br>斥訟管轄法           | 地之地方法院<br>院之適用。           | 為第一審管                                                                                                    |
| 第十九條                                                                                                    | 本約定書自同意之日起5<br>體契約文件交付,並同意<br>書、土地銀行金融卡服務                                                                                                    | E效,立約,<br>意以土地銀<br>發契 約及一         | 人同意本約<br>行保存之資<br>般金融業務              | 定書由土地!<br>【料作為雙方<br>3個例辦理。                                                  | 銀行以土地銷<br>約定之慿證<br>未為協議或† | ₿行個人:<br>● 本約定<br>協議不成 | 網 路銀行立約<br>書如有未盡<br>者,依民法) | 的人自行閱!<br>事宜,悉依<br>及相關法令: | 覽方式提供以<br>土地銀行存專<br>規定辦理。 | (執,視同實<br>次業務約定                                                                                                    |
| ✔ 我已閱畢『/                                                                                                    | ATM無卡提款服務約定書                                                                                                    | 内容』                               |                                      |                                                                             |                           |                        |                            |                           |                           |                                                                                                    |
|                                                                                                    |                                                                                                    | 不                                 | 同意                                   |                                                                             |                           | 同〕                     | <b>意</b>                   |                           |                           |                                                                                                    |

#### i 注意事項:

1. 無卡提款每日交易限額為三萬元,本行單筆限額為三萬元,跨行交易限額仍為單筆三萬元,並併入實體ATM每日十三萬元之額度控管。

無卡提款功能申請/註銷

| 申請服務        | 無卡提款功能申請                          |
|-------------|-----------------------------------|
| 提款帳號        | 講選擇                               |
| 請輸入無卡提款密碼   | 输入6 - 12位数字                       |
| 請再次輸入無卡提款密碼 | 輸入6-12位數字                         |
| 安全機制:       | <ul> <li>行動空碼</li> <li></li></ul> |
|             | 下一步                               |
|             |                                   |

#### i 注意事項:

1. 無卡提款每日交易限額為三萬元,本行單筆限額為三萬元,跨行交易限額仍為單筆三萬元,並併入實體ATM每日十三萬元之額度控管。

|               | 無卡提款功能申請/註銷            |
|---------------|------------------------|
| 申請服務          | 無卡提款功能申請               |
| 提軟帳號          |                        |
| 安全機制          | 晶片全融卡 (請安裝讀卡機並插入晶片全融卡) |
| 晶片金融卡密碼       | <del>建</del> 結成功       |
| 驗證碼           | 験躍碼 C 5348             |
|               | 確定申請                   |
|               | 無卡提款功能申請/註銷            |
| P 友差列印 s 畫面儲存 | 交易成功                   |
| 申請服務          | 無卡提款功能申請               |
| 提款帳號          |                        |
| 安全機制          | 晶片金融卡                  |

# 土銀行動銀行 App

點選右下角更多->臺幣->行動提款->無卡提款,首次使用系統自動導向至無卡提款功能申請/註銷

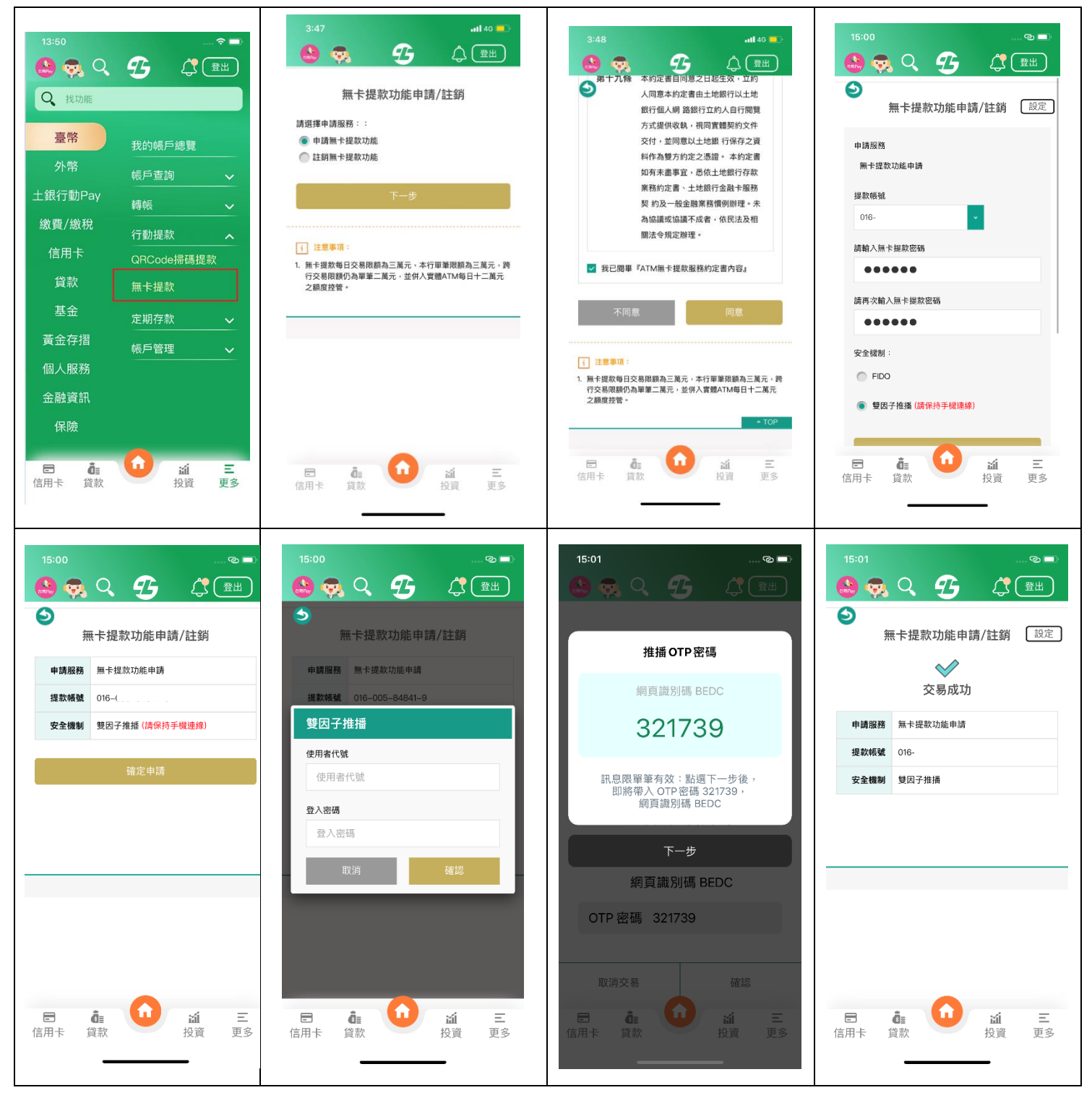

二、無卡提款功能申請完成後,爾後每次要無卡提款時,請點選同一功能路徑 之無卡提款,系統自動導向無卡提款取號交易,依指示完成無卡提款取號 交易。

網頁版

點選其他服務->無卡提款,系統自動導向至無卡提款取號交易,申請無卡 提款序號

|                                                                                                    |                 | 帳戶總覽 →                                                                                                    | 臺幣服務、                                      | 外幣服務。                                   | 貸款。                                                                                                    | 信用卡。             | 基金、 | 保險~                                                        | 黄金存摺。 |                                                                                                    |
|----------------------------------------------------------------------------------------------------|-----------------|----------------------------------------------------------------------------------------------------|--------------------------------------------|-----------------------------------------|----------------------------------------------------------------------------------------------------|------------------|-----|------------------------------------------------------------|-------|----------------------------------------------------------------------------------------------------|
| 個人整整 ○<br>- 基本要科查將<br>- 使用者代数要更<br>- 使用者代数要更<br>- 建公理每次考升需要函<br>- 建加速量化增量。<br>- 建加速量和增量。<br>- 建加速量和增量。<br>- 可能划面中描<br>- 最片色验学经想只作下着<br>- FXML基础晶片中元作下者<br>- FXML基础晶片中元作下者 |                 | 申請服務 ①<br>→ 存服単次<br>→ 会報中時が先穴構築<br>シ 実置等中時が先穴構築<br>・ 死弱現質及初和中時<br>・ 個人保留書作時<br>・ 個人保留書作的<br>・ 個人に調整行代の公用事<br>・ 細上中等最近代の公用事<br>・ 細上中に調整形にお<br>・ 通知で見解明功和最定<br>・ 異地型気気局<br>・ 見動気が最短に〇の中職、<br>・ 推播OTP中間/注例 | 展開 用用用用<br>1 1 1 1 1 1 1 1 1 1 1 1 1 1 1 1 | 輕 3 日 3 日 3 日 3 日 3 日 3 日 3 日 3 日 3 日 3 | 編集初期時 ()<br>私在面約<br>村相軍電気<br>(所得)(中心)(第軍軍<br>展展情報)(期前軍重<br>展示(中心)(第一)(第一)<br>(今引用後回)(第一)(<br>(今引用後回)(第一)(<br>(今引用後回)(<br>)(<br>()(<br>()(<br>()(<br>()(<br>()(<br>()(<br>()(<br>()(<br>( | 1時/列約<br>1時/列加   |     | <ul> <li>() (() () () () () () () () () () () ()</li></ul> | 82    | <ul> <li>二次回び、</li> <li>二次回び、</li>     &lt;</ul> |
| -                                                                                                    |                 | 毎卡提款取得                                                                                                    | 嘘夺易                                        |                                         |                                                                                                    |                  |     |                                                            |       |                                                                                                    |
|                                                                                                    |                 | AN I SAE BY SALA                                                                                                    |                                            |                                         |                                                                                                    |                  |     |                                                            |       |                                                                                                    |
|                                                                                                    | 提款帳號:           |                                                                                                    |                                            | ~                                       | 可用餘額:                                                                                                    |                  |     |                                                            |       |                                                                                                    |
|                                                                                                    | 得欺金額: 新賣幣       | 每等交易余額須為千元                                                                                                    | 748.907                                    |                                         |                                                                                                    | $\overline{\pi}$ |     |                                                            |       |                                                                                                    |
|                                                                                                    |                 | 94209280/00170                                                                                                    |                                            |                                         |                                                                                                    |                  |     |                                                            |       |                                                                                                    |
|                                                                                                    | 女主成制。 () 行動     | 1密碼 💽 晶片並銀手                                                                                                    | "懸證(時史装讀                                   | 卡機亚描入晶片                                 | 苦思卡)                                                                                                    |                  |     |                                                            |       |                                                                                                    |
|                                                                                                    |                 | 下一步                                                                                                    |                                            |                                         |                                                                                                    |                  |     |                                                            |       |                                                                                                    |
|                                                                                                    |                 |                                                                                                    |                                            |                                         |                                                                                                    |                  |     |                                                            |       |                                                                                                    |
| i 注意事項:                                                                                                    |                 |                                                                                                    |                                            |                                         |                                                                                                    |                  |     |                                                            |       |                                                                                                    |
| 1. 無卡運軟等日父易限額為二歲7                                                                                                    | て,本行単単限観為二角7    | 1、跨行父易限額仍為重筆                                                                                                    |                                            | (實體AIM母日T                               | 十二周元之朝度招                                                                                                    |                  |     |                                                            |       |                                                                                                    |
| -                                                                                                    |                 | 無卡提款取號交易                                                                                                    |                                            |                                         |                                                                                                    |                  |     |                                                            |       |                                                                                                    |
| 提款                                                                                                    | E 92            |                                                                                                    |                                            |                                         |                                                                                                    |                  |     |                                                            |       |                                                                                                    |
| 提款                                                                                                    | b额 新臺陶 元        |                                                                                                    |                                            |                                         |                                                                                                    |                  |     |                                                            |       |                                                                                                    |
| 安全制                                                                                                    | E制 晶片金融卡 (請安裝護) | #卡機並描入晶片金融卡)                                                                                                    |                                            |                                         |                                                                                                    |                  |     |                                                            |       |                                                                                                    |
| 品片金融中的                                                                                                    |                 |                                                                                                    |                                            |                                         |                                                                                                    |                  |     |                                                            |       |                                                                                                    |
| 581                                                                                                    | 15 N265 C       | 9144                                                                                                    |                                            |                                         |                                                                                                    |                  |     |                                                            |       |                                                                                                    |
|                                                                                                    |                 | 確定申請                                                                                                    |                                            |                                         |                                                                                                    |                  |     |                                                            |       |                                                                                                    |

i 注意事項:

1. 無卡提款適日交易來額為三萬元,本行單業項額為三萬元,跨行交易除額仍為重業二萬元,並供人實證ATM每日十二萬元之額度控營。

| -             |                        |
|---------------|------------------------|
|               | 無卡提款取號交易               |
| P 友善列印 S 畫面儲存 | 交易成功                   |
| 交易時間          | 民重112年1月10日下午 04:55:00 |
| 提款帳號          |                        |
| 銀行代碼          | 005                    |
| 無卡提款序號        |                        |
| 提款金額          | 新豐聯 1,000 元            |
|               |                        |
|               |                        |

i 注意事項:

1. 請於取得「無卡提軟序號」30分鐘內至本行或跨行提供無卡提款之ATM進行提款。

2.於ATM上須輸入以上之「銀行代碼」、「無卡提款序號」、「提款金額」及「無卡提款密碼」資料才能完成提款交易。

土銀行動銀行 App

右下角更多->臺幣->行動提款->無卡提款,系統自動導向至無卡提款取號交易, 申請無卡提款序號

| 13:50                                    | 🗢 🗖        | 14:56 🔁 🖃                                            | 14:57 🕲 🖃                                                                                     |
|------------------------------------------|------------|------------------------------------------------------|-----------------------------------------------------------------------------------------------|
| <mark>୍ର</mark> 😞 ଦ୍                     |            | 🎒 🧙 Q 🤧 🗳 🕮                                          | 🄮 🧙 Q 😗 🗳 🏦                                                                                   |
| Q 找功能                                    |            | ●     無卡提款取號交易     ○     設定     ○                    | ● 無卡提款取號交易                                                                                    |
| 臺幣                                       | 我的帳戶總覽     | 1日 約4回時 ·                                            | 提款帳號 016                                                                                      |
| 外幣                                       | 帳戶查詢 🖌 🗸   | 016-005-84841-9                                      | <b>提款金額</b> 新臺幣 1,000 元                                                                       |
| 土銀行動Pay                                  | 轉帳 🖌       | 可用餘額:89,338,200.00<br>提款金額:                          | <b>安全機制</b> 雙因子推播 (請保持手機連線)                                                                   |
| 繳費/繳稅                                    | 行動提款 へ     | 新臺幣 1000 元                                           | 確定申請                                                                                          |
| 信用卡                                      | QRCode掃碼提款 | 安全機制:                                                |                                                                                               |
| 貸款                                       | 無卡提款       | FIDO                                                 | <u>;</u> 注意事項:                                                                                |
| 基金                                       | 定期存款 🗸     | 雙因子推播 (請保持手機連線)                                      | <ol> <li>1. 無卡提款每日交易限額為三萬元,本行單筆限額為三萬元,<br/>跨行交易限額仍為單筆二萬元,並併入實體ATM每日十二萬元<br/>之額度控管。</li> </ol> |
| 黃金存摺                                     | 帳戶管理 🗸 🗸   | 下一步                                                  |                                                                                               |
| 個人服務                                     |            |                                                      |                                                                                               |
| 金融資訊                                     |            |                                                      |                                                                                               |
| 保險                                       |            | j 注意事項:<br>1 毎上得効毎日六月回務为二 <del>其一</del> ,太行留第回務为二萬一, |                                                                                               |
| <ul> <li>ご Č≣</li> <li>信用卡 貸款</li> </ul> |            | ■ 値<br>信用卡 貸款 近 E<br>投資 更多                           | □ 値<br>信用卡 貸款 □ ú 三<br>投資 更多                                                                  |

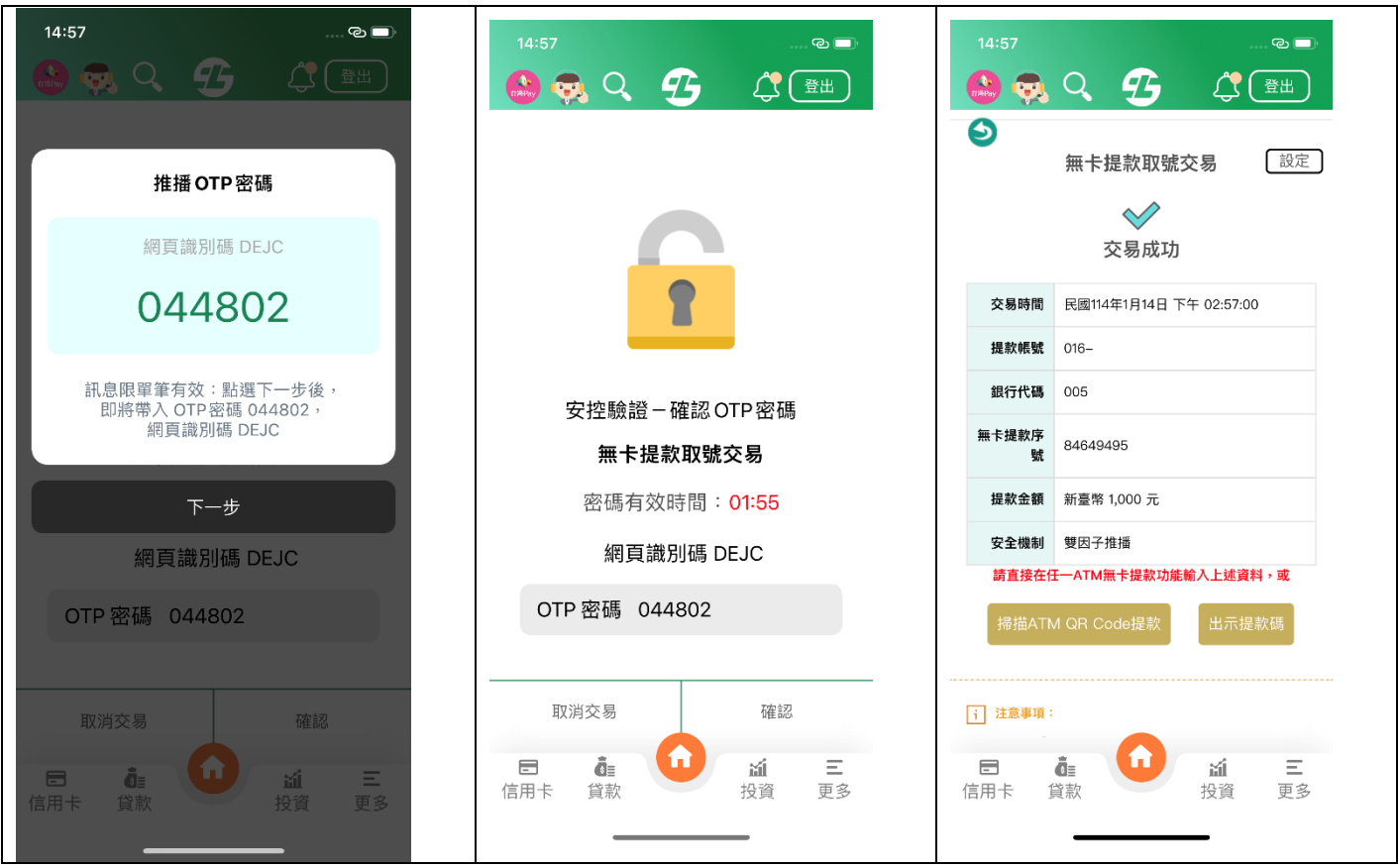

三、以下方式至 ATM 進行無卡提款
(一)憑申請之無卡提款序號、金額及無卡提款密碼,30 分鐘內至本行任一
ATM、或其他銀行具有無卡提款功能之 ATM 進行無卡提款。
1.點選無卡交易->無卡提款

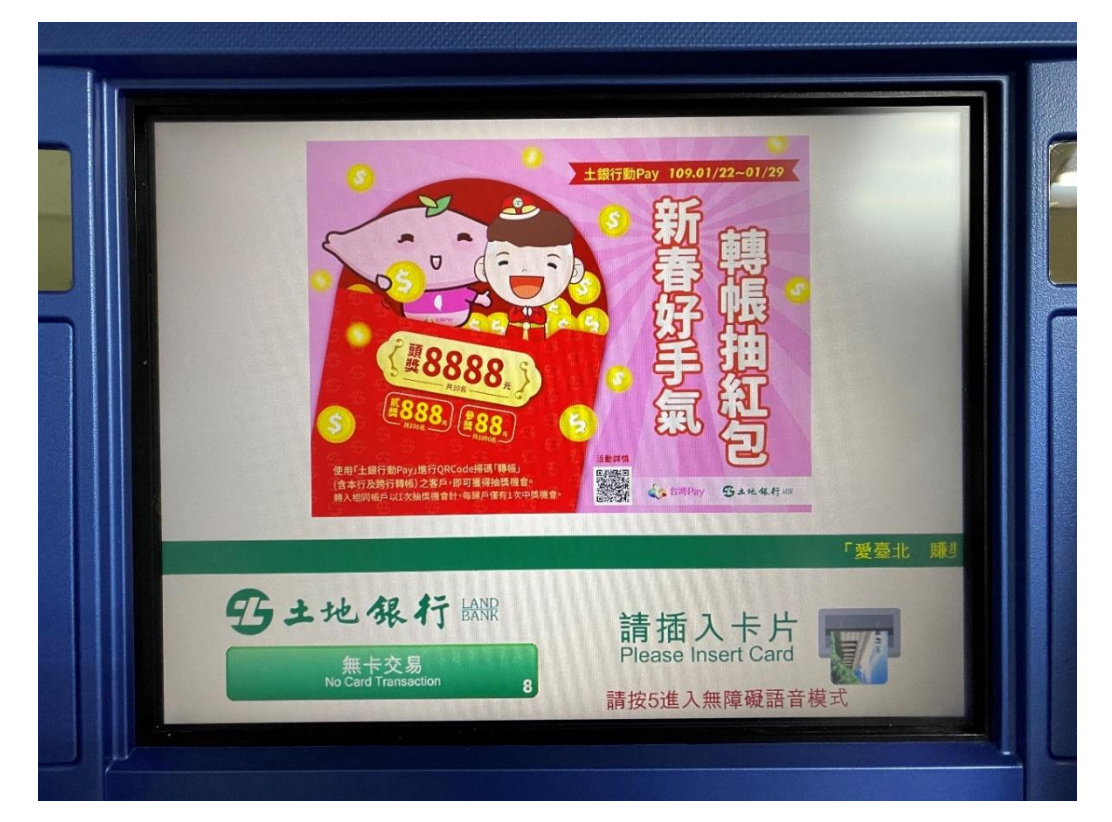

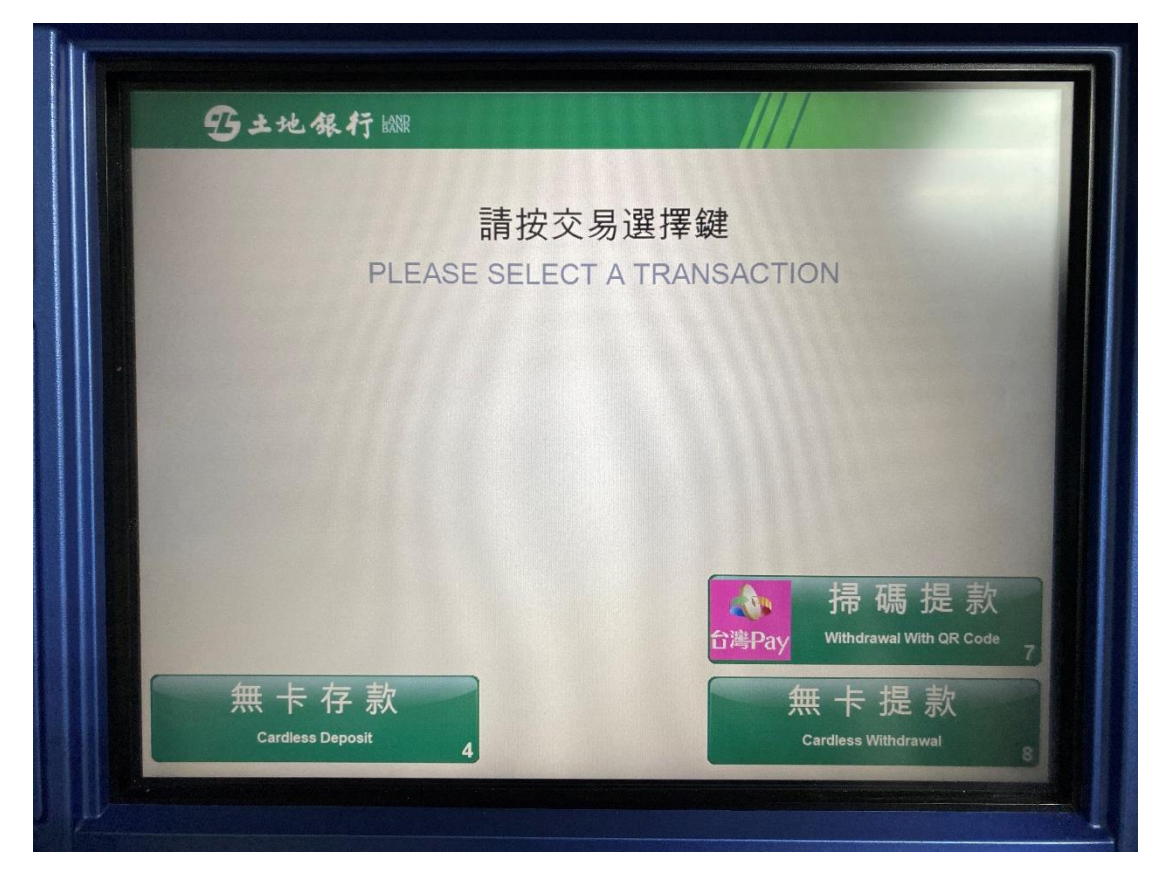

1. 輸入銀行代碼、提款序號

| 請輸入提款                                      | 序號Please Enter Withdrawal Serial Number         |  |
|--------------------------------------------|-------------------------------------------------|--|
| 銀行代號<br>Bank Code<br>提款序號<br>Serial Number | 005 輸入完畢 土地銀行 88800001                          |  |
| <u>i</u><br>Pre                            | <b>输入完請按 確認 鍵</b><br>ess ENTER 確認 When Finished |  |

2. 輸入提款金額

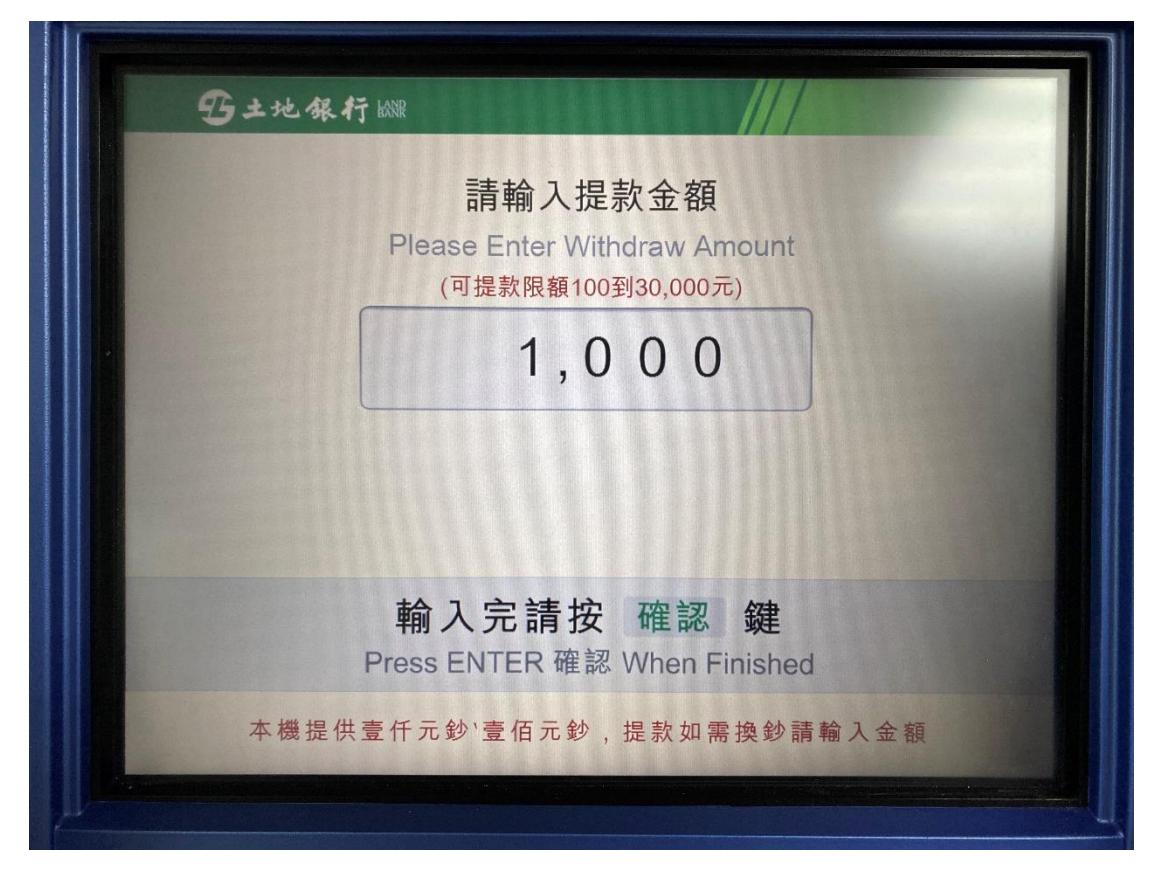

3. 輸入無卡提款密碼

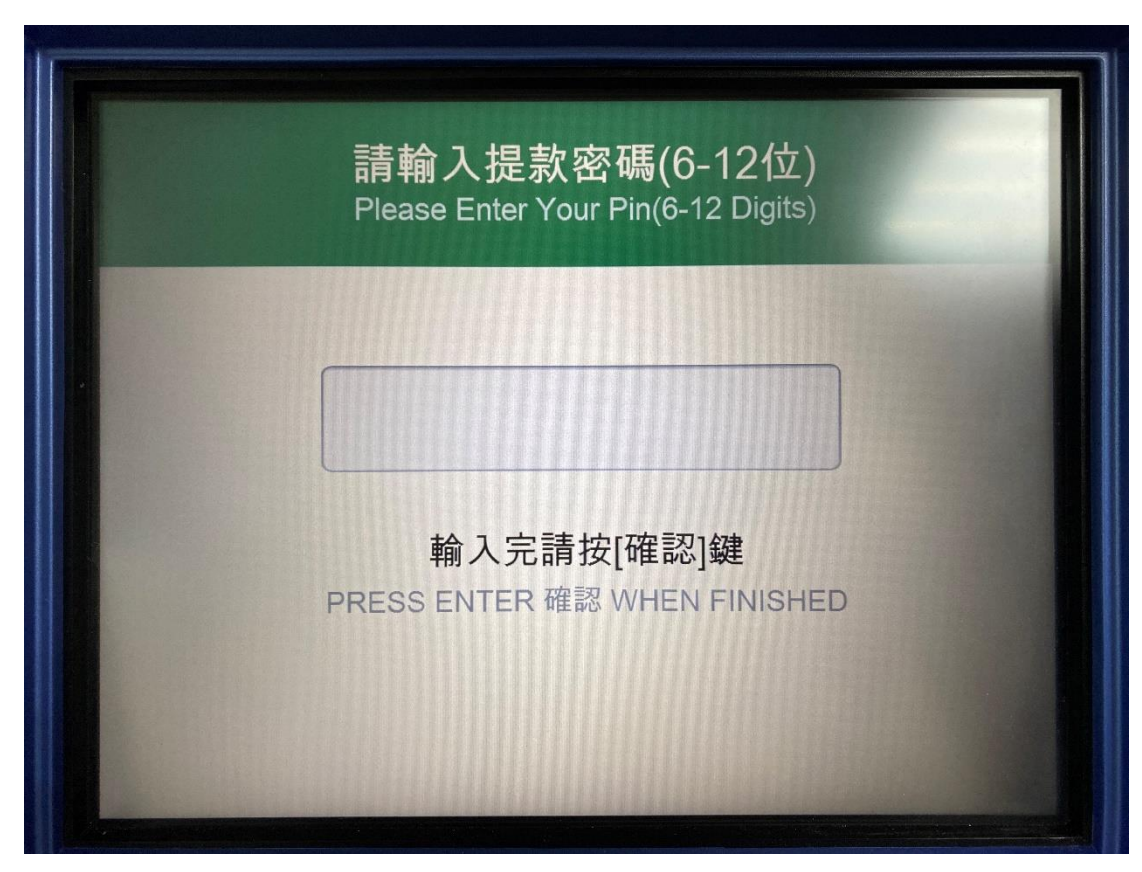

4. 確認交易資料,完成交易,點選是否列印交易明細表

| 马土地银行战骤                  | ///                     |
|--------------------------|-------------------------|
| 請                        | 確認下列資料                  |
| 銀行代號<br>Bank ID          | 土地銀行(005)               |
| 提款序號<br>Serial Number    | 000000088800001         |
| 提款金額<br>Withdrawl Amount | 1,000                   |
| Plea                     | ase Confirm The Details |
| 無誤後請按 確請                 | 認鍵,否則請按 取消 鍵            |
|                          |                         |

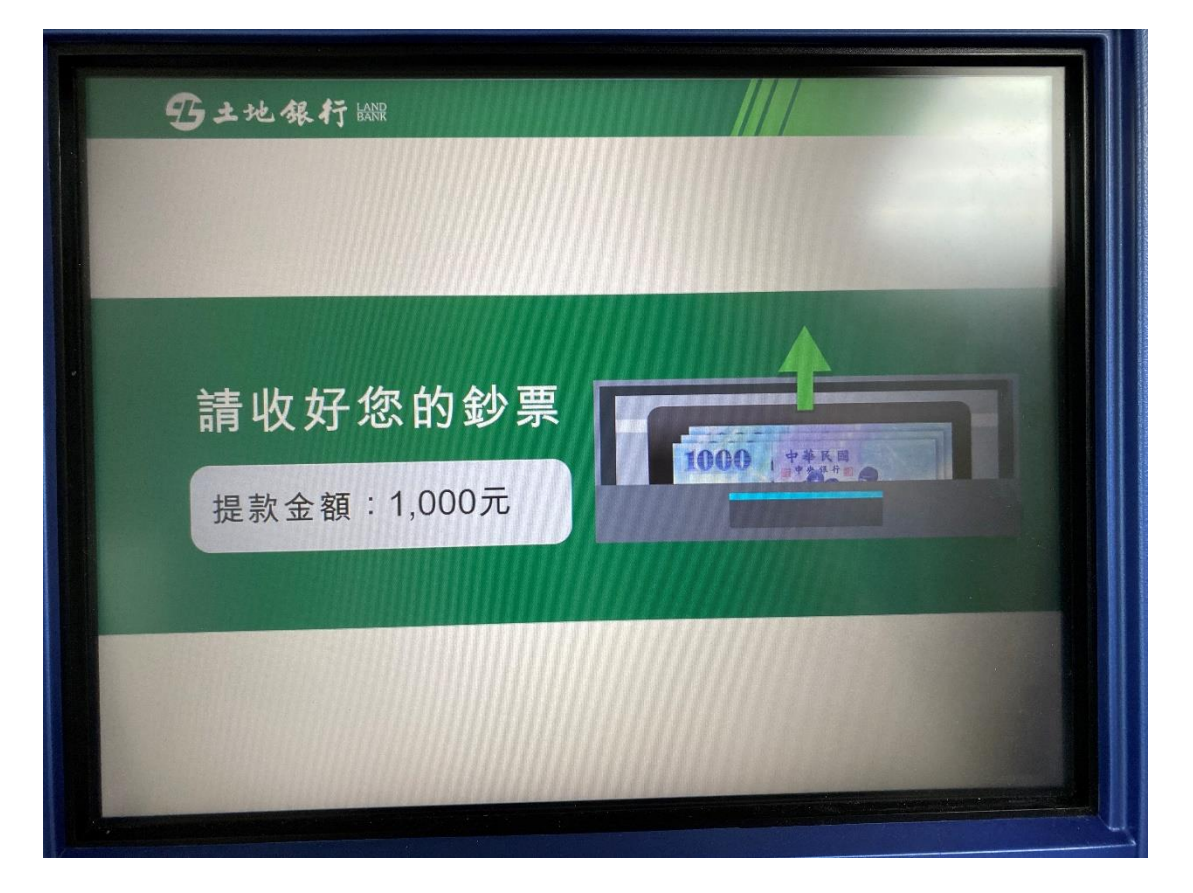

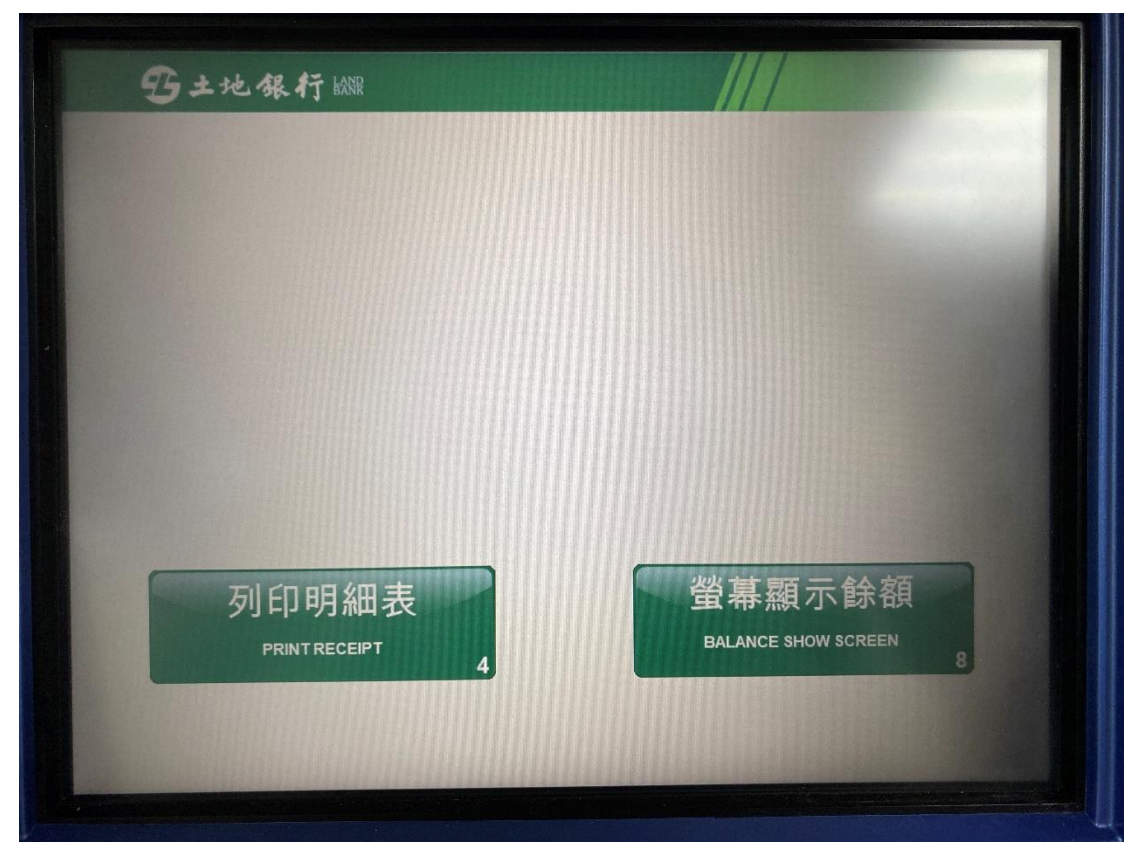

(二)主掃模式:選擇「掃描 ATM Qrcode 提款」,然後至其他銀行具有出示無卡提款 Qrcode 功能的 ATM,於 120 秒內掃描 ATM 上 Qrcode 並輸入無卡提款密碼完成交易

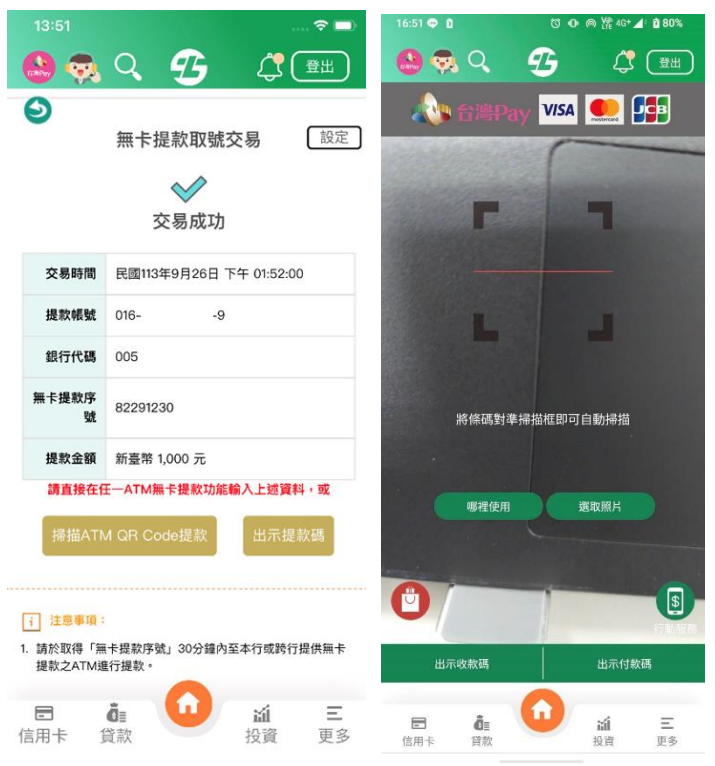

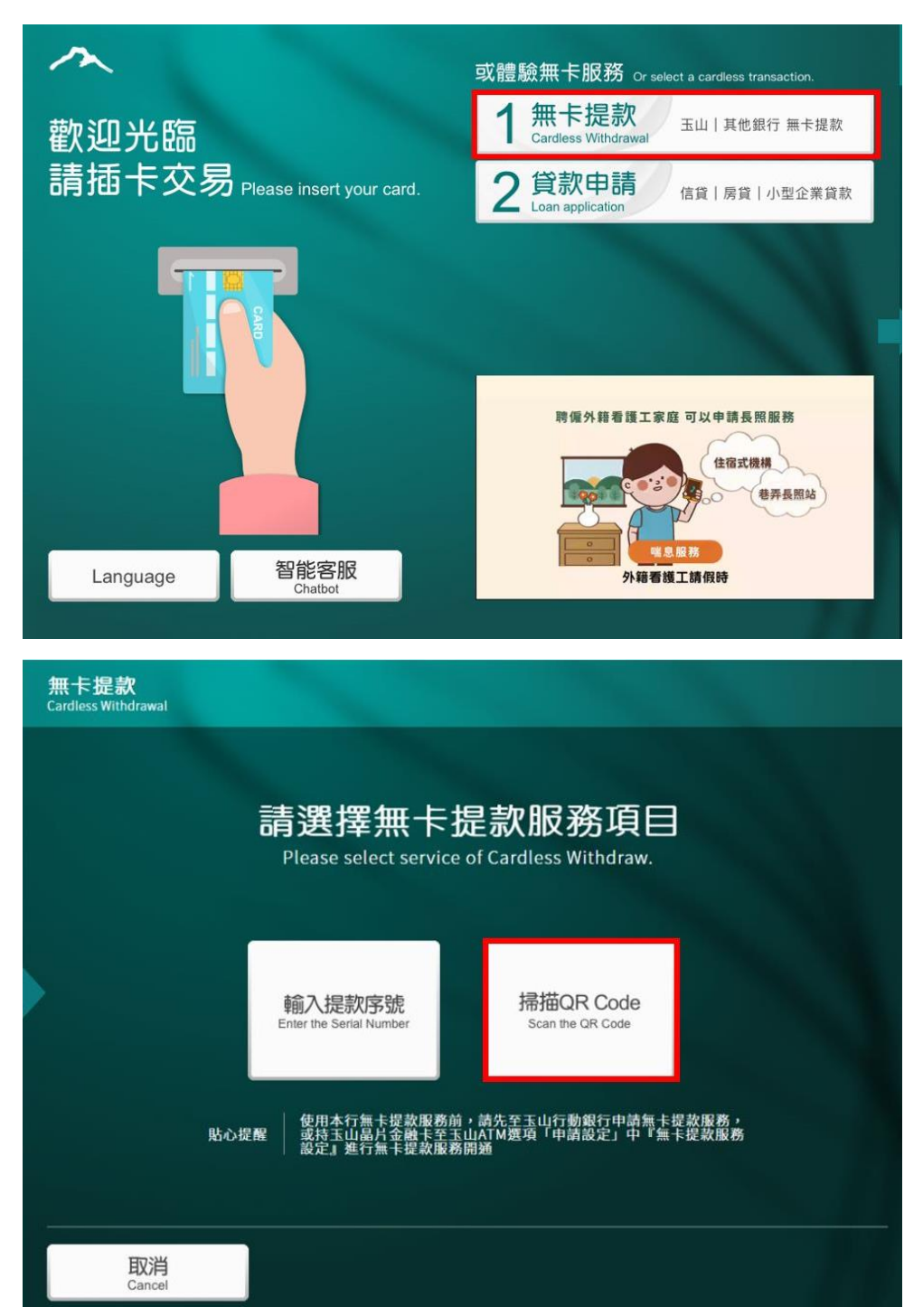

本行 ATM 目前未提供出示無卡提款 Qrcode 功能,下圖為玉山銀行 ATM

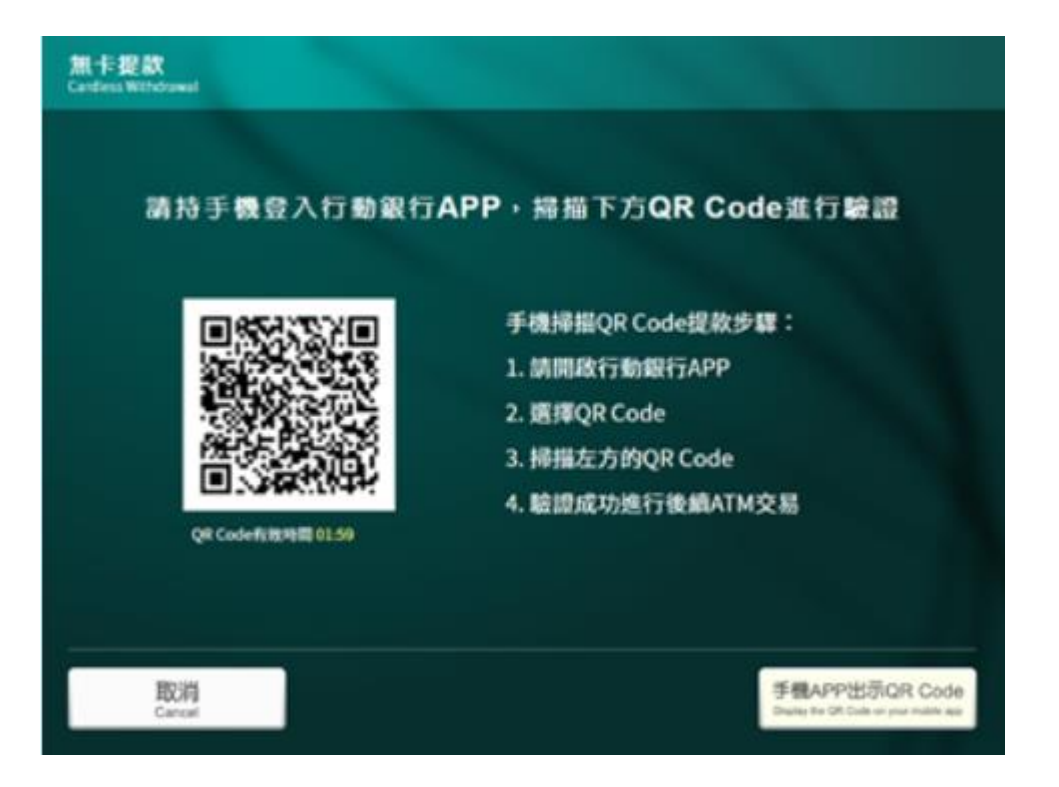

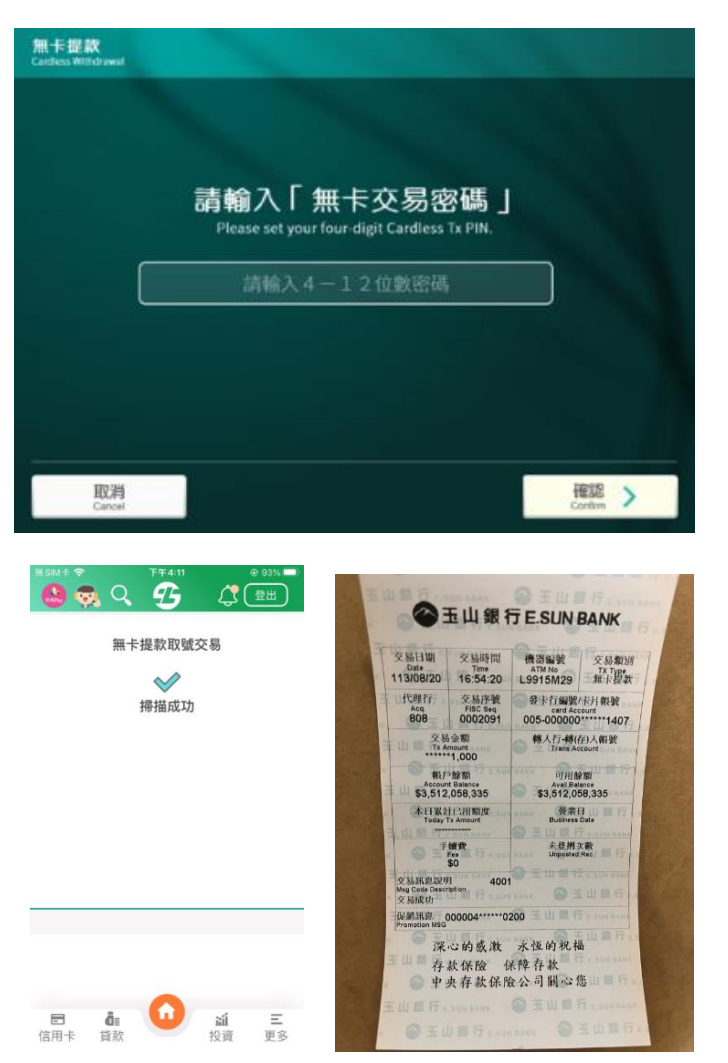

(三)被掃模式:選擇「出示提款碼」,然後至本行或其他銀行具有無卡提款掃描 Qrcode 功能的 ATM,於 120 秒內掃描土銀行動銀行 App 上 Qrcode 並輸入無卡提款密碼完成交易。

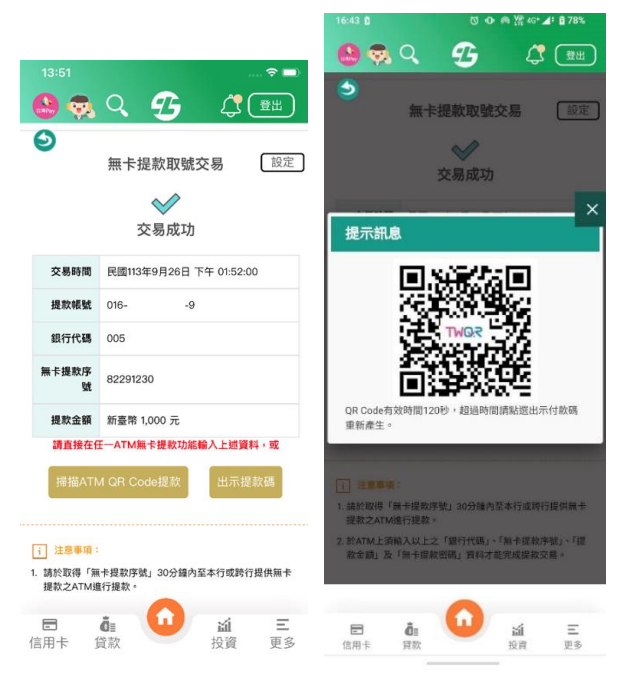

本行 ATM

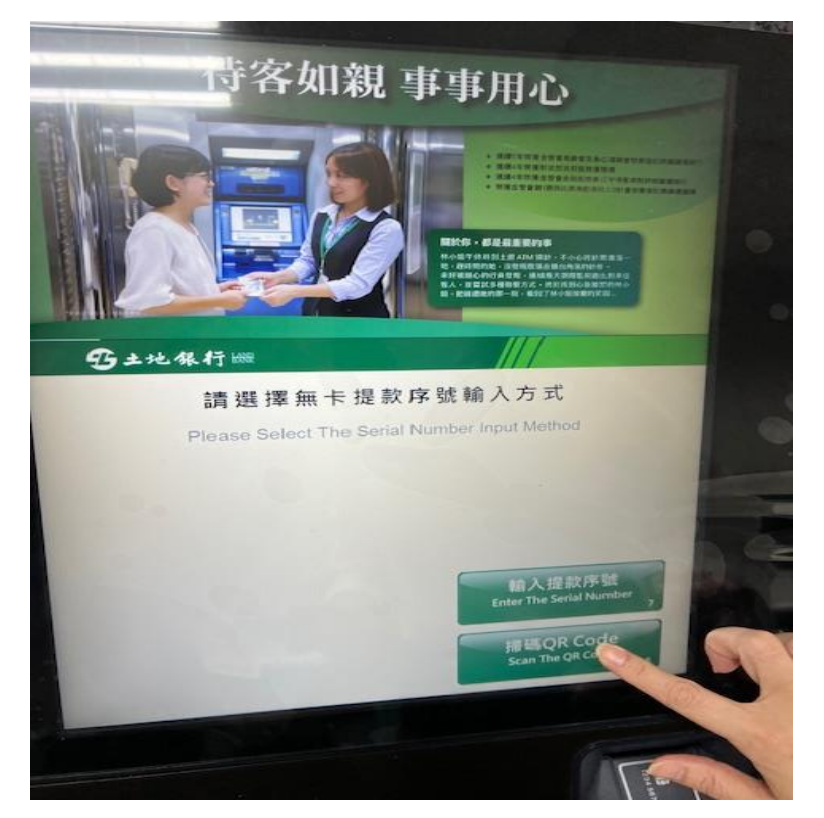

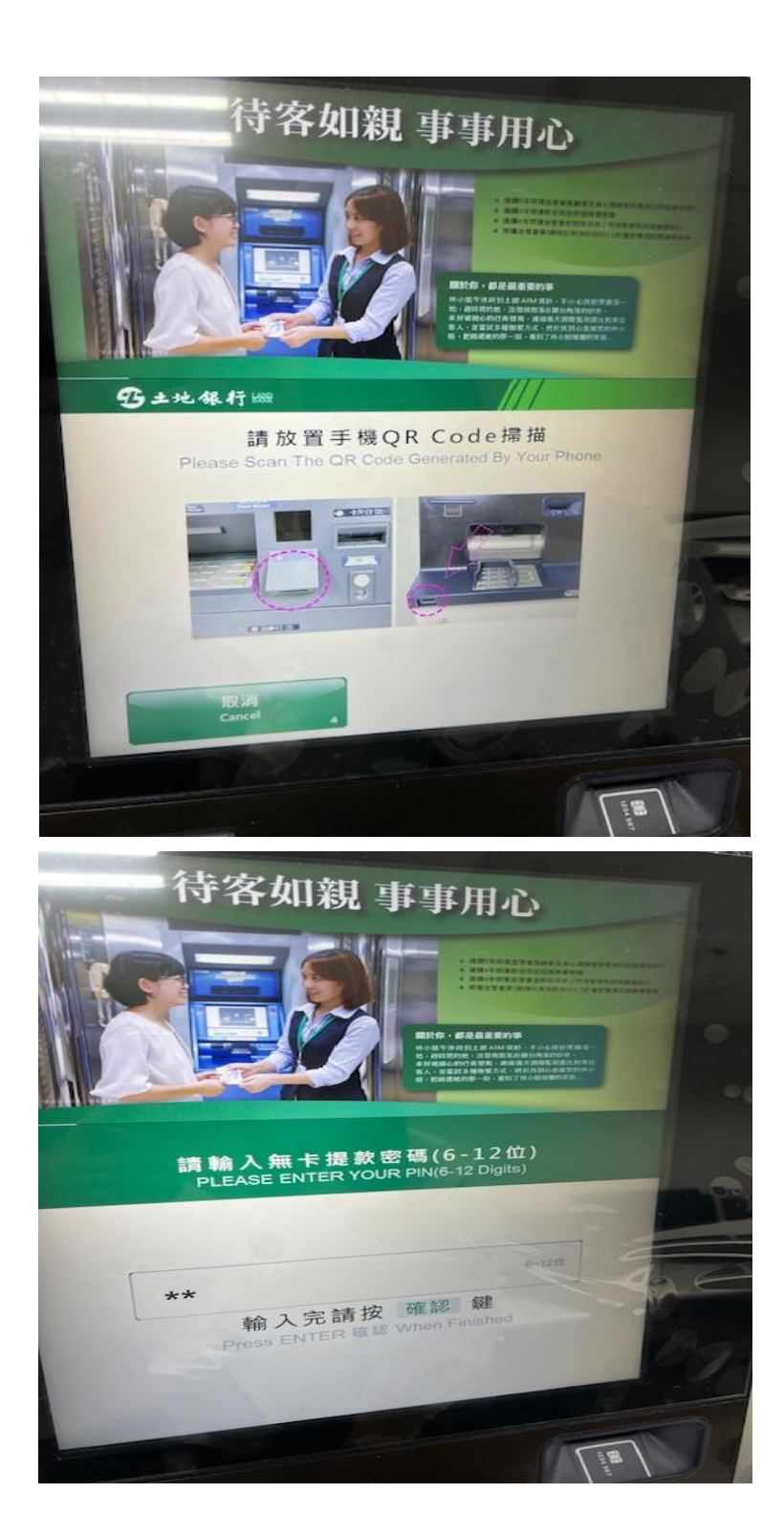

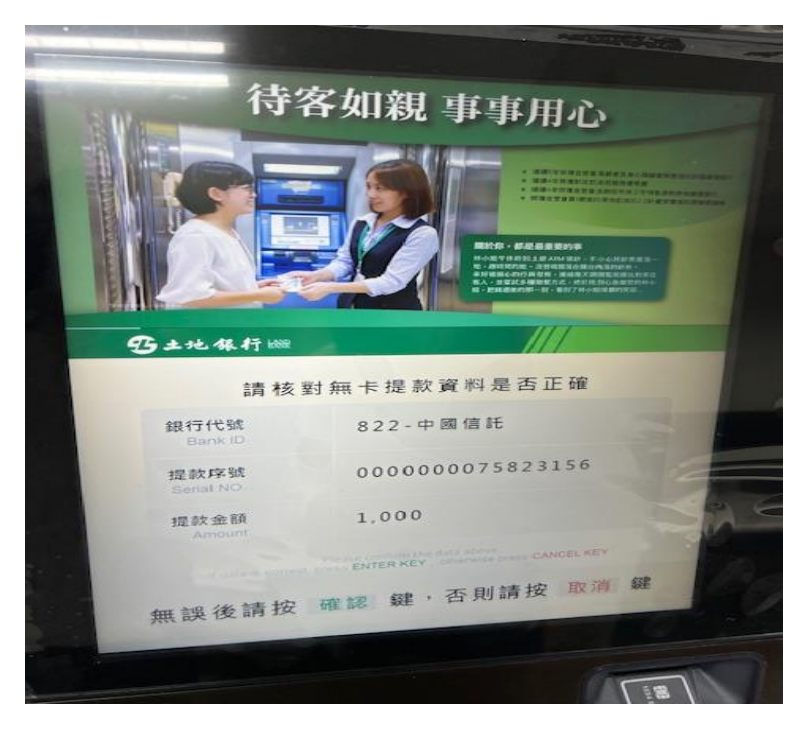

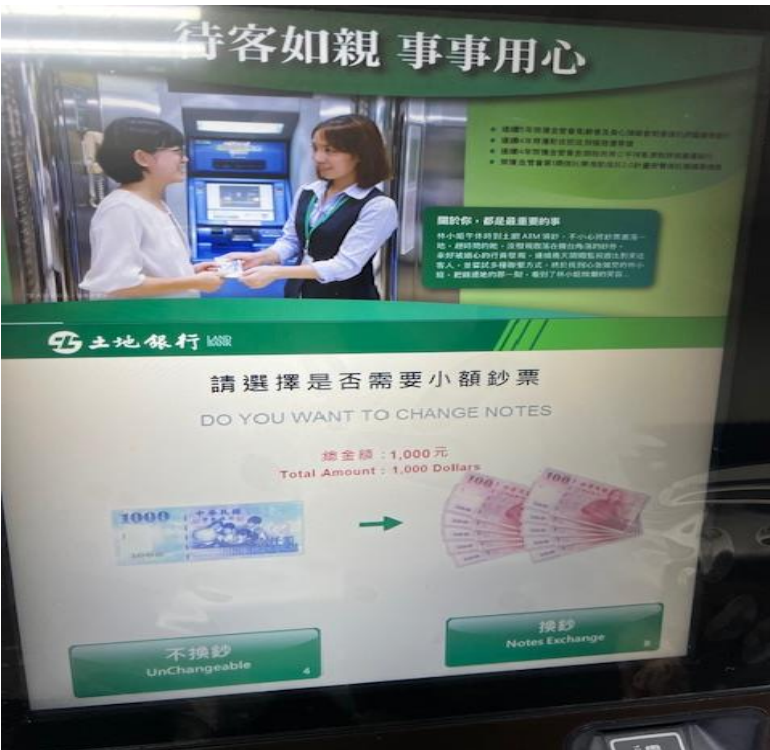

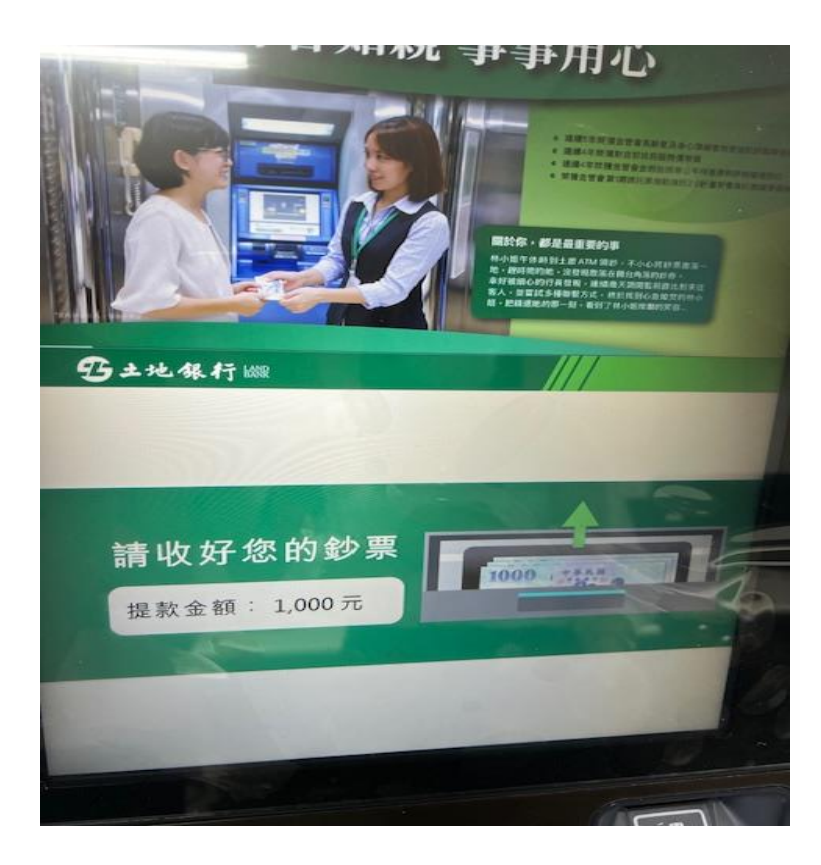

四、支援上述(二)主掃模式及(三)被掃模式功能之 ATM 銀行名單,可參 閱財金公司官網(https://www.fisc.com.tw/TC)/業務說明/ATM 業務/ATM 無卡提款。

# 貳、無卡提款設定說明

本行為提供更便捷服務,如您網銀所有帳號皆未申請過無卡提款,點選網頁版 其他服務->無卡提款,或土銀行動銀行 App 點選右下角更多->臺幣->行動提款-> 無卡提款,系統自動導向至無卡提款功能申請/註銷,如您網銀任一帳號已申請 過無卡提款,系統自動導向至無卡提款取號交易,其餘功能請點選無卡提款任 一功能上方「設定」。

網頁版

| 無卡提款取號交易             |                                                                                      |                                                                                                    |
|----------------------|--------------------------------------------------------------------------------------|----------------------------------------------------------------------------------------------------|
| 無卡提款取號交易             |                                                                                      |                                                                                                    |
|                      |                                                                                      | 設定                                                                                                 |
| _                    |                                                                                      |                                                                                                    |
| 播<br>每筆交易金額須為千元整數    | ×                                                                                    | 元                                                                                                  |
| IDO () 行動密碼(請保持手機連線) | 聶片金融卡驗證                                                                              |                                                                                                    |
| 下一步                  |                                                                                      |                                                                                                    |
|                      |                                                                                      |                                                                                                    |
|                      | <ul> <li>■</li> <li>毎単交易金額須為千元監数</li> <li>DO ● 行動空碼(請保持手機連線)</li> <li>下一步</li> </ul> | <ul> <li>■ ●</li> <li>● 毎単交易金額須為千元整数</li> <li>D0 ● 行動密碼(請保持手機連線) ● 晶片金融卡驗證</li> <li>下一步</li> </ul> |

#### i 注意事項:

1. 無卡提款每日交易限額為三萬元,本行單筆限額為三萬元,跨行交易限額仍為單筆三萬元,並併入實體ATM每日十二萬元之額度控管。

| 步驟 > <u>輸入資訊</u> > 身份驗證 > 交易結果 |             |     |
|--------------------------------|-------------|-----|
| 功能請                            | 没定          | — × |
| P 友姜列印 s 畫面儲存                  | 無卡提款功能申請/註銷 |     |
| 交易                             | 無卡提款密碼變更    |     |
| 提載                             | 無卡提款密碼重置    |     |
| 銀行<br>無卡提載                     | 無卡提款同意約定書查詢 |     |
| 提款金額一新量                        | 幣 1,000 元   | _   |

# 無卡提款申請註銷

申請

| »                      | 步驟 → 選擇功能項目 → 約定書 → 輸入無卡                                                                          | 是款密碼                        |          |  |  |  |  |  |  |
|------------------------|---------------------------------------------------------------------------------------------------|-----------------------------|----------|--|--|--|--|--|--|
| Ξ.                     |                                                                                                   | 無卡提款功能申請/註銷                 | 設定       |  |  |  |  |  |  |
|                        |                                                                                                   |                             |          |  |  |  |  |  |  |
|                        | 申請服務                                                                                              | 無卡提款功能申請                    |          |  |  |  |  |  |  |
|                        | 提款帳號                                                                                              | 請選擇                         | <b>•</b> |  |  |  |  |  |  |
|                        | 請輸入無卡提款密碼                                                                                         | 輸入6 - 12位數字                 |          |  |  |  |  |  |  |
|                        | 請再次輸入無卡提款密碼                                                                                       | 輸入6-12位數字                   |          |  |  |  |  |  |  |
|                        | 安全機制:                                                                                             | ● FIDO ● 行動密碼               |          |  |  |  |  |  |  |
|                        | 圖片金融卡驗證(請安裝讀卡機並插入晶片金融卡)                                                                           |                             |          |  |  |  |  |  |  |
|                        | 下一步                                                                                               |                             |          |  |  |  |  |  |  |
| <mark>i</mark><br>1. 無 | <ul> <li>注意事項:</li> <li>1.無卡提款每日交易限額為三萬元,本行單華限額為三萬元,跨行交易限額仍為單筆二萬元,並併入實體ATM每日十二萬元之額度控管。</li> </ul> |                             |          |  |  |  |  |  |  |
| 步驟)                    | →選擇功能項目 > 約定書 > 輸入無卡打                                                                             | 是款密碼 > 身份驗證 > 交易結果 - 網銀交易紀錄 |          |  |  |  |  |  |  |
|                        |                                                                                                   | 無卡提款功能申請/註銷                 | 設定       |  |  |  |  |  |  |
| ▶友                     | 蓋列印 s 畫面儲存                                                                                        | 交易成功                        |          |  |  |  |  |  |  |
|                        | 申請服務 無卡材                                                                                          | 是款功能申請                      |          |  |  |  |  |  |  |

| 申請服務 | 無卡提款功能申請        |
|------|-----------------|
| 提款帳號 | 016-005-84841-9 |
| 安全機制 | 晶片金融卡           |

註銷

| ♭驪 → <u>選擇功能項目</u> → 選擇註銷帳號                                                                                                    |                                                                                                    |                                                                                                    |
|----------------------------------------------------------------------------------------------------|----------------------------------------------------------------------------------------------------|----------------------------------------------------------------------------------------------------|
|                                                                                                    | 無卡提款功能申請/註銷                                                                                                    | 設定                                                                                                    |
|                                                                                                    |                                                                                                    |                                                                                                    |
| 申請服務                                                                                                    | 無卡提款功能註銷                                                                                                    |                                                                                                    |
| 提款帳號                                                                                                    | 請選擇                                                                                                    | •                                                                                                    |
| 安全機制:                                                                                                    | ● FIDO ● 行勤密碼                                                                                                    |                                                                                                    |
|                                                                                                    | ● 晶片金融卡驗證(請安裝讀卡機並插入晶片金融卡)                                                                                                    |                                                                                                    |
|                                                                                                    | 下一步                                                                                                    |                                                                                                    |
| 主意事項:                                                                                                    |                                                                                                    |                                                                                                    |
| 卡提款每日交易限額為三萬元,本行單筆限額                                                                                                    | <sup>頁為</sup> 三萬元,跨行交易限額仍為單筆二萬元,並併入實體ATN                                                                                                    | 1毎日十二萬元之額度控管・                                                                                                    |
|                                                                                                    |                                                                                                    |                                                                                                    |
| 步驟 > 選擇功能項目 > 選擇註銷帳號                                                                                                    | > 身份驗證 > 交易結果 - 網銀交易紀錄查詢                                                                                                    |                                                                                                    |
|                                                                                                    |                                                                                                    |                                                                                                    |
|                                                                                                    |                                                                                                    |                                                                                                    |
|                                                                                                    | 無卡提款功能申請/註錄                                                                                                    |                                                                                                    |
| P 友善列印 s 畫面儲存                                                                                                    | 無卡提款功能申請/註錄<br>❤<br>交易成功                                                                                                    | by Diana Diana Di |
| P 友姜列印 5 畫面儲存<br>由語服務                                                                                                    | 無卡提款功能申請/註錄                                                                                                    |                                                                                                    |
| P 友姜列印 5 畫面儲存 申請服務 提款帳號                                                                                                    | 無卡提款功能申請/註錄                                                                                                    |                                                                                                    |
| P 友差列印 5 畫面儲存 申請服務 提款帳號 安全機制                                                                                                    | 無卡提款功能申請/註錄                                                                                                    | 3<br>一一一一一一一一一一一一一一一一一一一一一一一一一一一一一一一一一一一一                                                                                                    |
| P 友姜列印 5 畫面儲存<br>申請服務<br>提款帳號<br>安全機制                                                                                                    | 無卡提款功能申請/註錄<br>を<br>交易成功<br>無卡提款功能註銷<br>016-005-84841-9<br>晶片金融卡                                                                                                    |                                                                                                    |
| > 友善列印       5 畫面儲存         申請服務       提款帳號         建数帳號       安全機制         提款密碼變更                                                                               | 無卡提款功能申請/註錄<br><u> 、<br/>交易成功</u><br>無<br>ポ<br>提款功能註銷<br>016-005-84841-9<br>晶<br>片金融卡                                                                                                    |                                                                                                    |
| p 友姜列印 5 畫面儲存         申請服務         提款帳號         安全機利         提款密碼變更                                                                                              | 無卡提款功能申請/註錄<br><u> 、<br/>交易成功</u><br>無<br>ポ<br>2<br>4<br>5<br>4<br>8<br>4<br>5<br>4<br>8<br>5<br>5<br>5<br>5<br>5<br>5<br>5<br>5<br>5<br>5<br>5<br>5<br>5                                                                                                    |                                                                                                    |
| > 友善列印       5 畫面儲存         申請服務       理款帳號         建款帳號       安全機制         提款密碼變更                                                                               | 無卡提款功能申請/註錄                                                                                                    |                                                                                                    |
| > 友善列印       3 畫面儲存         申請服務       提款帳號         建数帳號       安全機制         注提款密碼變更       提款帳號:                                                                  | 無卡提款功能申請/註錄                                                                                                    |                                                                                                    |
| > 支差列印       3 畫面儲存         申請服務       提款帳號         建款帳號       安全機利         注提款(密碼)變更       提款帳號:         提款帳號:       提款帳號:                                      | 無卡提款功能申請/註錄                                                                                                    |                                                                                                    |
| > 友善列印       3 畫面儲存         申請服務       提款帳號         建款帳號       安全機利         法提款(密正時變)       建款帳號         提款(密正時變)       提款帳號         時輸入新無卡提款密碼       時輸入新無卡提款密碼 | 無卡提款功能申請/註錄                                                                                                    |                                                                                                    |
| > 友差列印 (5) 建面儲存         申請服務         建款帳號         建款帳號         安全機利         法款尔密碼變更         提款帳號 :         通報人新無卡提款密碼         再次輸人新無卡提款密碼                        | 無卡提款功能申請/註錄 第卡提款功能申請/注錄 第卡提款功能註錄 16-005-84841-9 16-005-84841-9 第時本 第時本 第時本 第時本 第時本 第時本 1月前日、1月前日、1月前日、1月前日、1月前日、1月前日、1月前日、1月前日、                                                                                                    |                                                                                                    |
| > 友善列印 (5) 建面儲存         申請服務         提款帳號         建款帳號         安全機利         法提款(密碼)變更         提款帳號:         通報人萬無卡提款密碼         通報人新無卡提款密碼         再次輸入新無卡提款密碼    | 無卡提款功能申請/註錄<br>ぐ交易成功 第卡提款功能註錄 16-005-84841-9 日6-005-84841-9 日6-005-84841-9 <p日6-005-84841-9< p=""> <p日6-005-84841-9< p=""> <p日6-005-84841-9< <="" td=""><td></td></p日6-005-84841-9<></p日6-005-84841-9<> |                                                                                                    |

i 注意事項:

1. 無卡提款每日交易限額為三萬元,本行單筆限額為三萬元,跨行交易限額仍為單筆二萬元,並併入實體ATM每日十二萬元之額度控管。

| _                             |                               |                                |                           |
|-------------------------------|-------------------------------|--------------------------------|---------------------------|
| »                             | 步驟 > <u>輸入資訊</u> > 交易結果 ·     | 網銀交易紀錄查詢                       |                           |
|                               | P 友姜列印 s 畫面儲存                 | 無卡提款密碼變更<br>❤❤<br>交易成功         | 設定                        |
|                               | 交易                            | 時間 民國113年9月26日 上午 11:25:00     |                           |
|                               | 提款                            | 長號 016-005-84841-9             |                           |
| ₹                             | 、提款密碼重置                       |                                |                           |
|                               |                               | 無卡提款密碼重置                       | 設定                        |
|                               | 提款                            | <b>振號: 訪選擇</b>                 |                           |
|                               | 請輸入新無卡提                       | 數密碼 請輸入 6-12 位數字               |                           |
|                               | 再次輸入新無卡提                      | <b>款密碼</b> 請輸入 6 - 12 位數字      |                           |
|                               | 安全                            | 機制: 🕐 FIDO 💮 行動密碼              |                           |
|                               |                               | ● 晶片金融卡驗證(講安裝讀卡機並插入晶片金融卡)      |                           |
|                               |                               | 下一步                            |                           |
| <b>i</b><br>1. 無 <sup>-</sup> | 注意事項:<br>卡提款每日交易限额為三萬元,本行     | 單筆限額為三萬元,跨行交易限額仍為單筆二萬元,並併入實體AT | M毎日十二萬元之額度控管・ <u>へTOP</u> |
| »                             | 步驟 > <u>輪入資訊</u> > 身份驗證 > 交易; | 告果 - 網銀交易紀錄查詢                  |                           |
| [                             | P 友善列印 s 畫面儲存                 | 無卡提款密碼重置<br>✔<br>交易成功          | 設定                        |
|                               | 交易時間                          | 民國113年9月26日上午11:25:00          |                           |
|                               | 提款帳號                          | 016-005-84841-9                |                           |
|                               |                               |                                |                           |

### 無卡提款同意約定書查詢

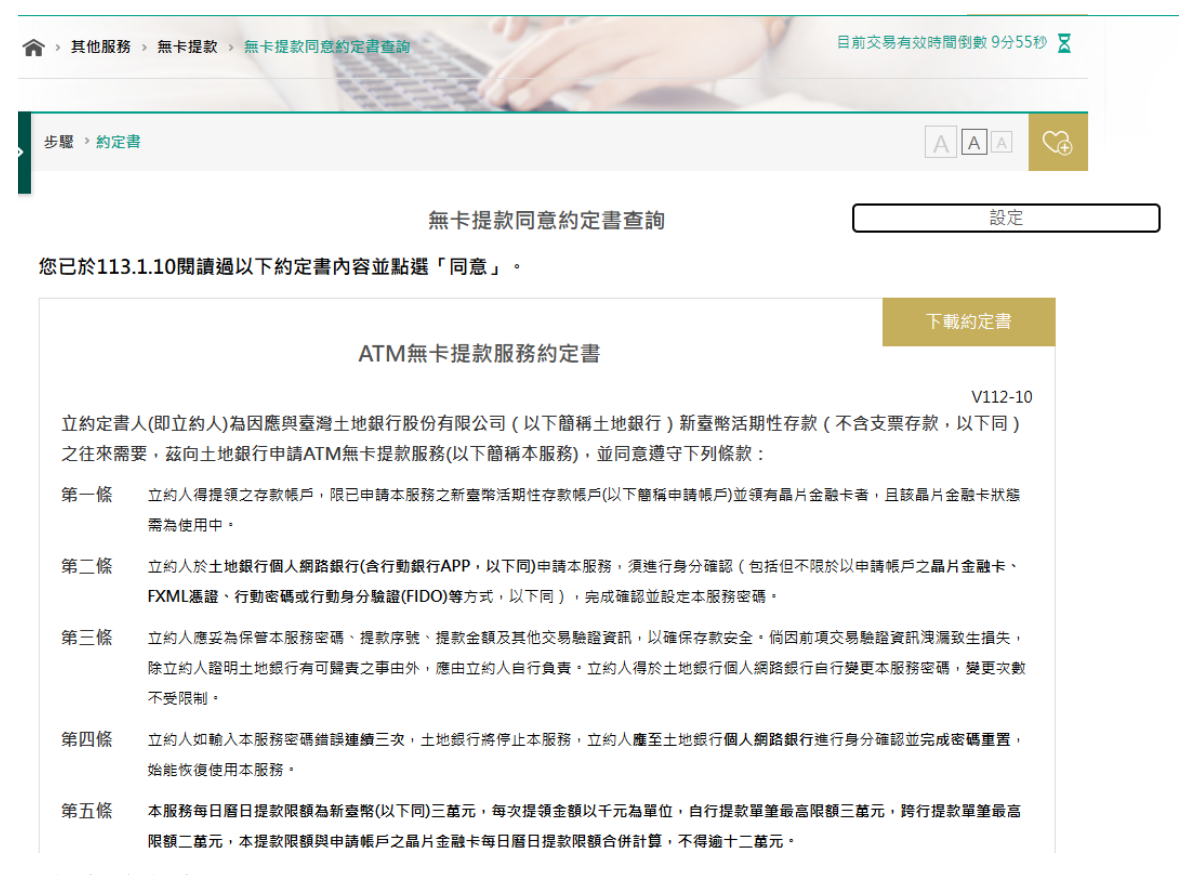

### 土銀行動銀行 App

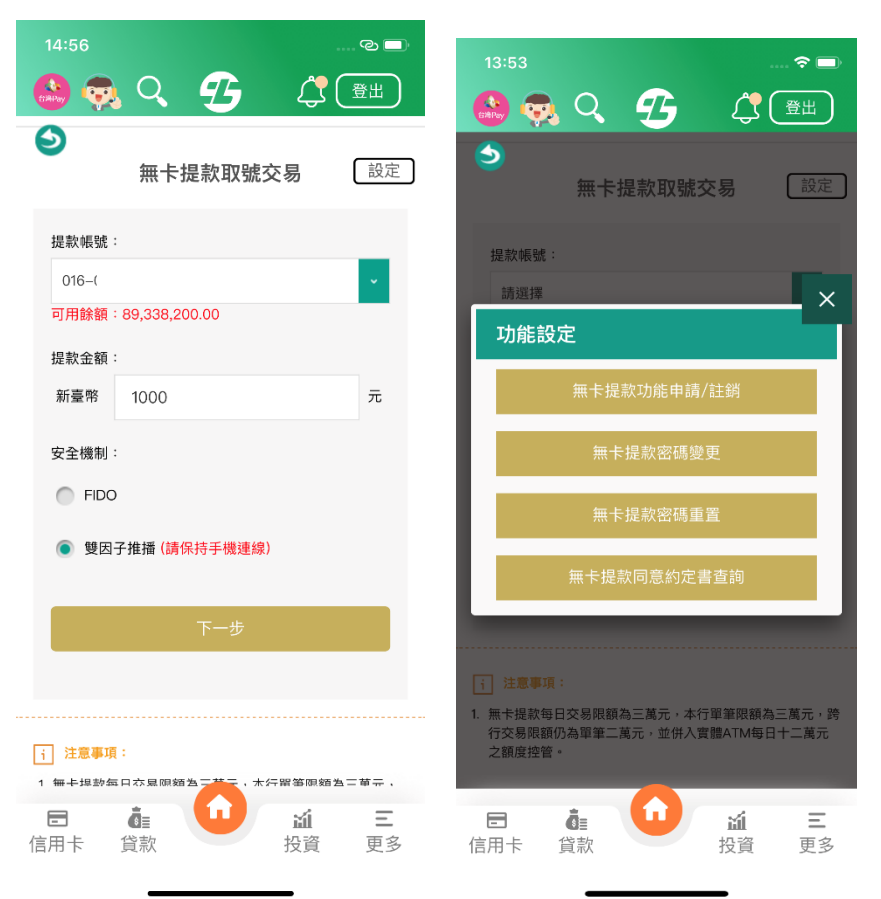

## 無卡提款申請

|                                                                                                    | 15:01   |              | ی<br>با ا                                                                                                    |    |
|----------------------------------------------------------------------------------------------------|---------|--------------|----------------------------------------------------------------------------------------------------|----|
|                                                                                                    |         | × 19         | لي العلم العلم ال |    |
| 無卞提款切 <b>能申請/註</b> 朝 <u></u> 起走                                                                                     | 無卡      | ·提款功能申請      | f/註銷 <u> </u>                                                                                                    | E  |
| 申請服務 無卡提款功能申請                                                                                                    |         | 交易成功         |                                                                                                    |    |
| 提款帳號                                                                                                    | 申請服務 無  | 卡提款功能申請      |                                                                                                    |    |
| 016.                                                                                                    | 提款帳號 01 | 6-           |                                                                                                    |    |
| 請輸入無卡提款密碼                                                                                                    | 安全機制 雙  | 因子推播         |                                                                                                    |    |
| •••••                                                                                                    |         |              |                                                                                                    |    |
| 請再次輸入無卡提款密碼                                                                                                    |         |              |                                                                                                    |    |
| 安全榉制:                                                                                                    |         |              |                                                                                                    |    |
| ● FIDO                                                                                                    |         |              |                                                                                                    |    |
| 雙因子推播 (請保持手機連線)                                                                                                    |         |              |                                                                                                    |    |
|                                                                                                    |         |              |                                                                                                    |    |
| 🗉 🗴 🖬 🖬                                                                                                    | e ô     |              | ы́ Е                                                                                                    | :  |
| 旧州下 貝款                                                                                                    | 信用下 貞記  | K.           | 投貢 史:                                                                                                    | 3  |
| 無卡提款註銷                                                                                                    |         |              |                                                                                                    |    |
|                                                                                                    | 14:59   |              |                                                                                                    | ®= |
|                                                                                                    | 8       | Q 2          | ; 🗘                                                                                                    | 登出 |
| <ul> <li>無卡提款功能申請/註銷</li> <li>設定</li> </ul>                                                                         | ee ال   | 無卡提款功能       | 申請/註銷                                                                                                    | 設定 |
| 申請服務                                                                                                    |         | $\checkmark$ | >                                                                                                    |    |
| 無卡提款功能註銷                                                                                                    |         | 交易成          | 苋功                                                                                                    |    |
| 提款帳號                                                                                                    | 申請服務    | 無卡提款功能認      | 主約                                                                                                    |    |
| 016                                                                                                    | 提款帳號    | 016          |                                                                                                    |    |
| 安全機制:                                                                                                    | 安全機制    | 雙因子推播        |                                                                                                    |    |
| FIDO                                                                                                    |         |              |                                                                                                    |    |
| 雙因子推播(請保持手機連線)                                                                                                    |         |              |                                                                                                    |    |
|                                                                                                    |         |              |                                                                                                    |    |
|                                                                                                    |         |              |                                                                                                    |    |
| 下一步                                                                                                    |         |              |                                                                                                    |    |
| 下一步                                                                                                    |         |              |                                                                                                    |    |
| 下一步                                                                                                    |         |              |                                                                                                    |    |
| 下一步 <b>i 注意事項:</b> 1. 無卡提款每日交易限額為三萬元,本行單筆限額為三萬元,跨行交易限額仍為單筆二萬 <u>元</u> ,並併入實體ATM每日十二萬元                               |         |              |                                                                                                    |    |
| 下一步         i 注意事項:         1. 無卡提款每日交易限額為三萬元,本行單筆限額為三萬元,路行交易限額仍為單筆二萬元,並供入實體ATM每日十二萬元         面         面         面 |         | ō:           | á                                                                                                    | =  |

#### 密碼變更

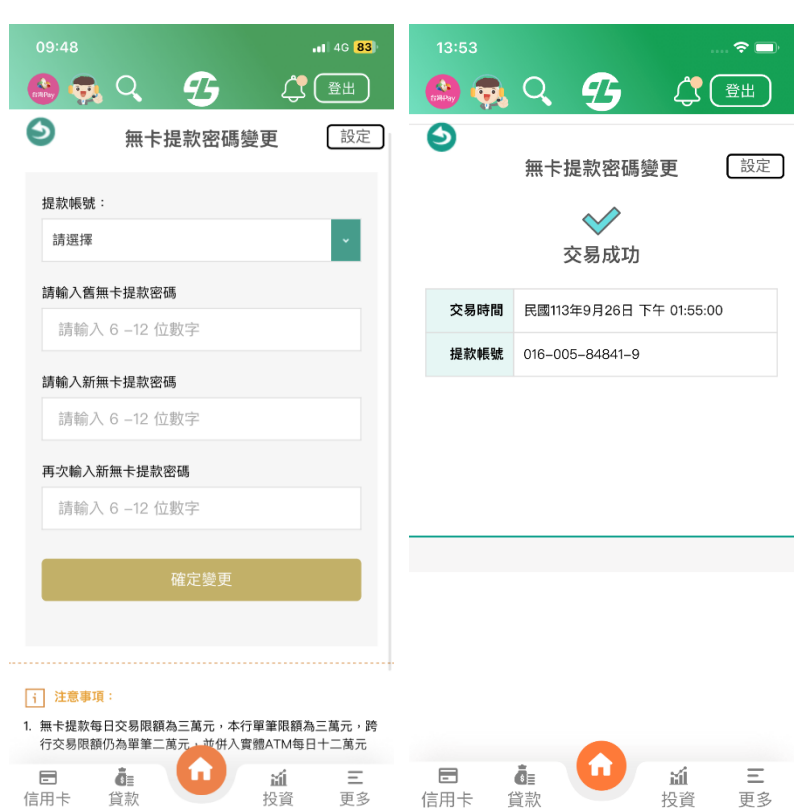

### 密碼重置

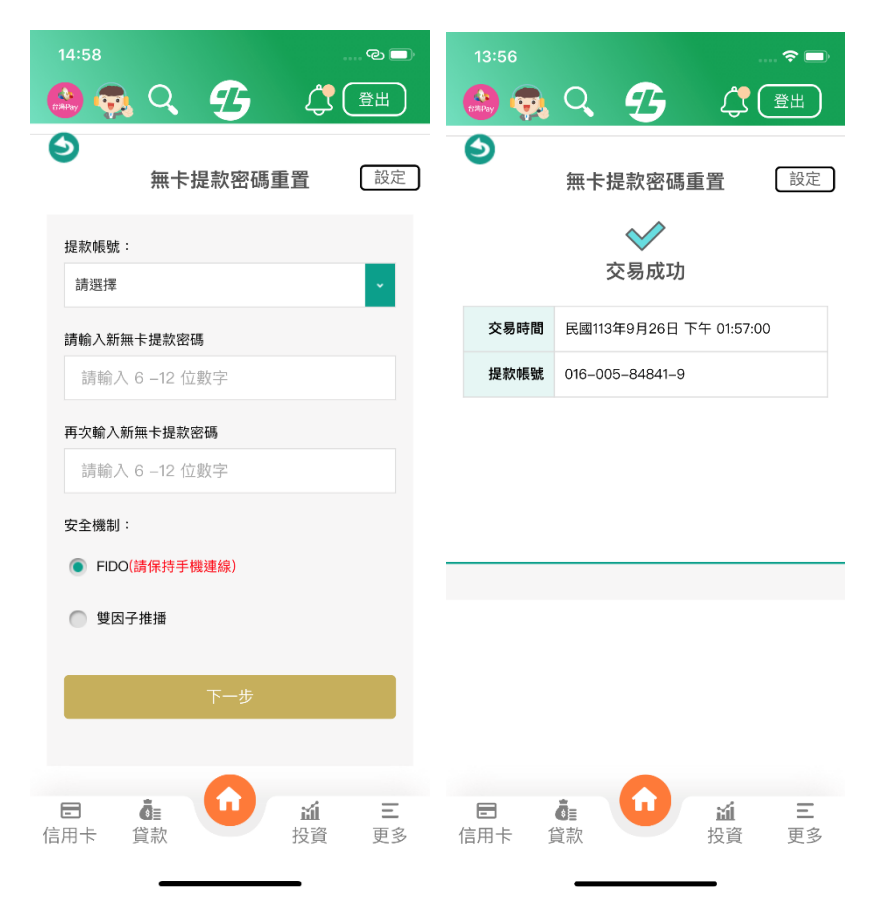

## 無卡提款同意約定書查詢

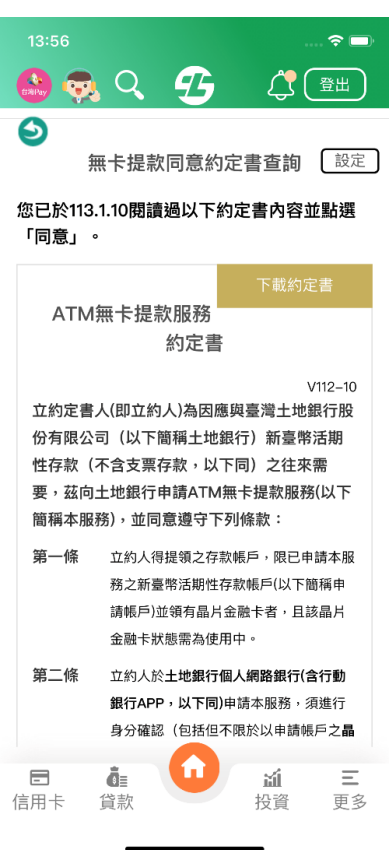